# DS-160

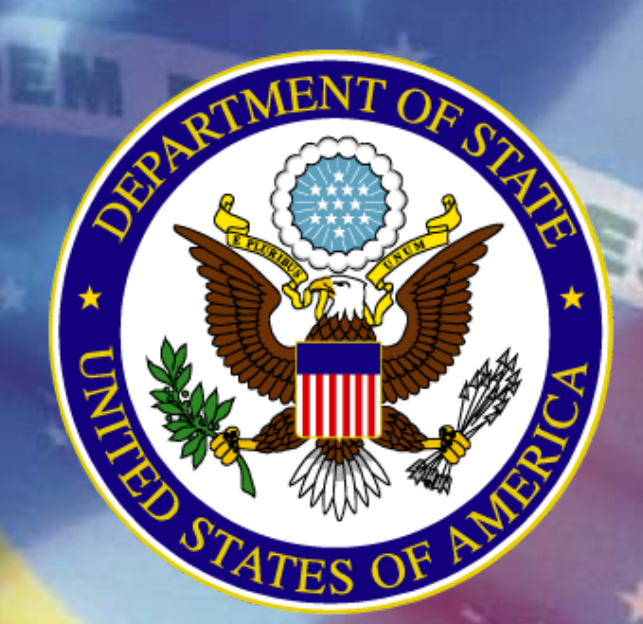

# Novo Formulário de Solicitação de Visto para os Estados Unidos

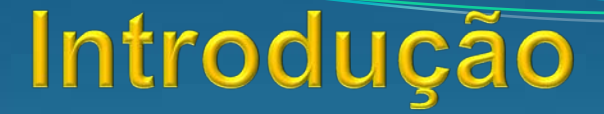

• O DS-160 substitui os seguintes formulários:

- \* **DS-156** Formulário de Solicitação de Visto (EVAF)
- \* **DS-157** Formulário Complementar de Solicitação de Visto
- \* DS-158 Informação de Contato e Histórico Profissional do Solicitante de Visto de Não-Imigrante

# Principais Mudanças

### <u>Antes</u>

 Até 3 formulários eram necessários

- Formulários e página de confirmação impressos
- •DS-157 e DS-158 podiam ser preenchidos à mão.
- •Preenchimento em português ou inglês
- •Nao permitia transferência de dados iguais para os formulários de uma mesma familia ou grupo
- •O preenchimento tinha que ser feito de uma só vez

### <u>Depois</u>

### •Um formulário apenas

- •Apenas a página de confirmação é impressa
- Preenchimento totalmente online
- •Preenchimento somente em inglês. Mas com tradução em português ao posicionar o cursor sobre a pergunta
- •Função familia/grupo- permite transferir dados iguais de um formulário a outro
- Permite salvar para continuar o preenchimento mais tarde e também para futuras solicitações

# Seu Papel

### Preencher o DS-160 correta e completamente

Antes de iniciar o prenchimento, certifique-se que possui todas as informações necessárias:

Passaporte atual de cada pessoa que irá solicitar o visto.
Passaportes antigos com vistos para os EUA de menos de dez (10) anos.
Informações para contato no Brasil; endereco, tel.; e-mail, etc.
Datas de viagens anteriores.

•Endereço, e-mail, telefone e nome da pessoa, ou local onde ficará nos EUA.

### Atenção!

O preenchimento incorreto ou incompleto dos formulários pode resultar em atrasos significativos ou até mesmo em reagendamento de entrevista.

#### Recomenda-se o preenchimento no mínimo 72 horas antes do dia de sua entrevista.

# Preenchimento do DS-160

### Passo 1

Entre no website: https://ceac.state.gov/genniv

#### Leia as instruções e clique em "Start Application"

U.S. DEPARTMENT OF STATE CONSULAR ELECTRONIC APPLICATION CENTER Select Tooltip Language English

#### Nonimmigrant Visa Application

#### Instructions

Welcome to the Consular Electronic Application Center Instructions page. This online Nonimmigrant Visa Application can be completed in order to assist you in expediting the visa application process.

#### What you need:

- . Your Internet browser must support 128-bit encryption and must have javascript enabled.
- The minimum version of Internet Explorer (Windows) that this site supports is version 5.0 service pack 2 or higher.
- The minimum version of Netscape that this site supports is version 6.2 or higher.

Note: The time to download each page may vary depending on the speed of your Internet connection. Please be patient.

#### Instructions for completing the online Nonimmigrant Visa Application:

- Enter the information requested into the appropriate spaces in each window. Please answer all questions. Your answers must be in English and must use English characters, except when you are asked to provide your full name in your native alphabet. Letters like ñ, é, ü, ç are not recognized by the system. Please enter names like Muñoz and Sémonin as Munoz and Semonin, unless otherwise asked.
- 2. Review the information you entered for accuracy.
- 3. Print the confirmation page.
- 4. Bring the confirmation page with you at all steps during the visa application process.

Notice 32 C.F.R.6 41.103 requires an applicant to sign and submit his or her own Nonimmigrant Visa Application unless otherwise exempt. Although the applicant may receive assistance from a third party in propering the application, the applicant is required to click the "Sign Application" button at the end of the application. The applicant's failure to sign the application may result in a termination of the application.

rt Application

# Preenchimento do DS-160

# Passo 2

 Selecione a Embaixada ou o Consulado onde irá apresentar a Solicitação.

 Clicar em "Test Photo" para iniciar o processo de "carregar" sua foto e verificar se está dentro do padrão exigido.

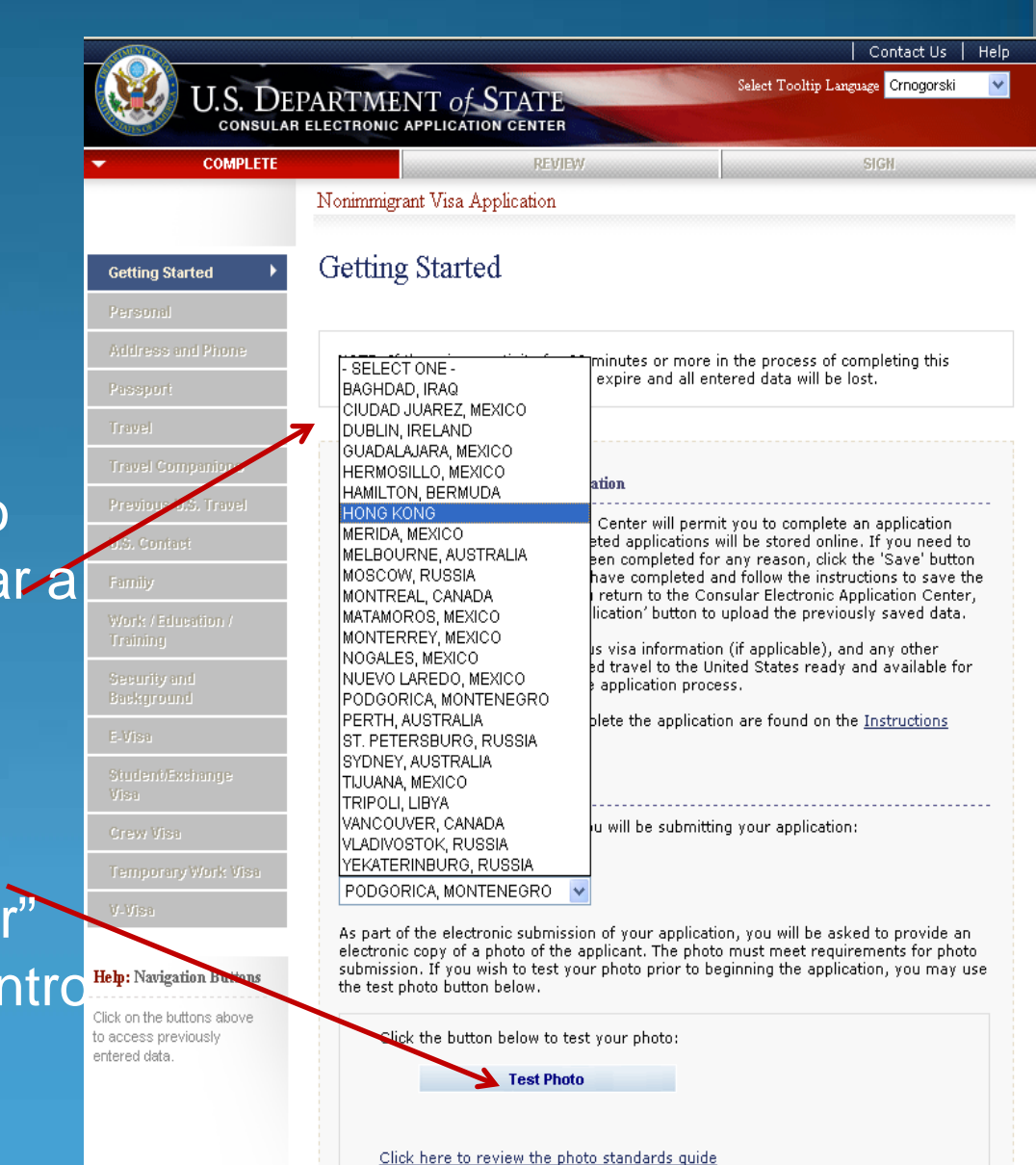

| 🚰 Nonimmigrant Visa - Gettin                                        | ng Started - Microsoft Internet Explorer provided by Departm ent of State (XP-1)                                                                                                    |                                                                                                    |
|---------------------------------------------------------------------|----------------------------------------------------------------------------------------------------|----------------------------------------------------------------------------------------------------|
| File Edit View Favorites                                            | Tools Help                                                                                                    | an 1997 - 1997 - 1997 - 1997 - 1997 - 1997 - 1997 - 1997 - 1997 - 1997 - 1997 - 1997 - 1997 - 1997 - 1997 - 19 |
| 🌀 Back 🗕 🕥 – 💌 💈                                                    | 🕽 🏠 🔎 Search 🦙 Favorites 🥝 😓 🧫 - 🎉                                                                                                    |                                                                                                    |
| Address 🙆 https://ceac.state.go                                     | ov/genniv/General/complete/complete_gettingstarted.aspx?node=Gett ing+Started                                                                                                    | ▼ Links ≫                                                                                                    |
| Family<br>Work (Education (                                         | at the bottom of the last page you have completed for any reason, click the save button<br>at the bottom of the last page you have completed and follow the instructions to save the<br>application data to a file. When you return to the Consular Electronic Application Center,<br>click on the 'Upload a Previous Application' button to upload the previously saved data. |                                                                                                    |
| Training<br>Security and<br>Background                              | Please have your passport, previous visa information (if applicable), and any other documents relevant to your intended travel to the United States ready and available for your reference before you start the application process.                                                                                                    |                                                                                                    |
| E-Visa                                                              | Further instructions on how to complete the application are found on the <u>Instructions</u> page.                                                                                                    |                                                                                                    |
| Student/Exchange<br>Visa                                            | Begin/Resume Application Process                                                                                                    |                                                                                                    |
| Crew Visa                                                           | Step 1) Select the location where you will ATENÇÃO!                                                                                                    |                                                                                                    |
| Temporary Work Visa                                                 |                                                                                                    |                                                                                                    |
| V-Visa                                                              | - SELECTIONE -<br>CIUDAD JUAREZ, MEXICO                                                                                                    | ADA A UM                                                                                                    |
| Help: Navigation Buttons                                            | DUBLIN, IRELAND B TOURING HIM HIM HIM HIM HIM HIM HIM HIM HIM HIM                                                                                                    |                                                                                                    |
| Click on the buttons above<br>to access previously<br>entered data. | MATAMOROS, MEXICO<br>MONTERREY, MEXICO<br>NUEVO LAREDO, MEXICO<br>VANCOUVER, CANADA<br>Start a New Application                                                                                                    |                                                                                                    |
|                                                                     | Option B - Upload a Previously Saved Application                                                                                                    |                                                                                                    |
|                                                                     | Click the button below to continue completing an existing application or<br>to start a new one using previously saved data:<br>Upload a Previous Application                                                                                                    |                                                                                                    |
|                                                                     |                                                                                                    |                                                                                                    |
|                                                                     |                                                                                                    | <b>v</b>                                                                                                    |

# Preenchimento do DS-160

### Passo 3 - Foto

Procure a foto e clique em "Upload Selected Photo"

Desde que a foto esteja de acordo com os requisitos de qualidade, você pode clicar em "Continue Using This Photo"

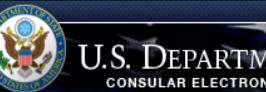

U.S. DEPARTMENT of STATE CONSULAR ELECTRONIC APPLICATION CENTER

#### Upload Photo

#### Photo Quality Standards

In order to ensure the highest quality photos will be used in the final printed travel document, the Department of State has created a guide for you to use when creating and uploading your photos [see photo quality standards quide].

#### Select Your Photo

Click the "Browse" button and choose a JPEG format image (i.e., .jpg file type) that is 1 MB or less in file size.

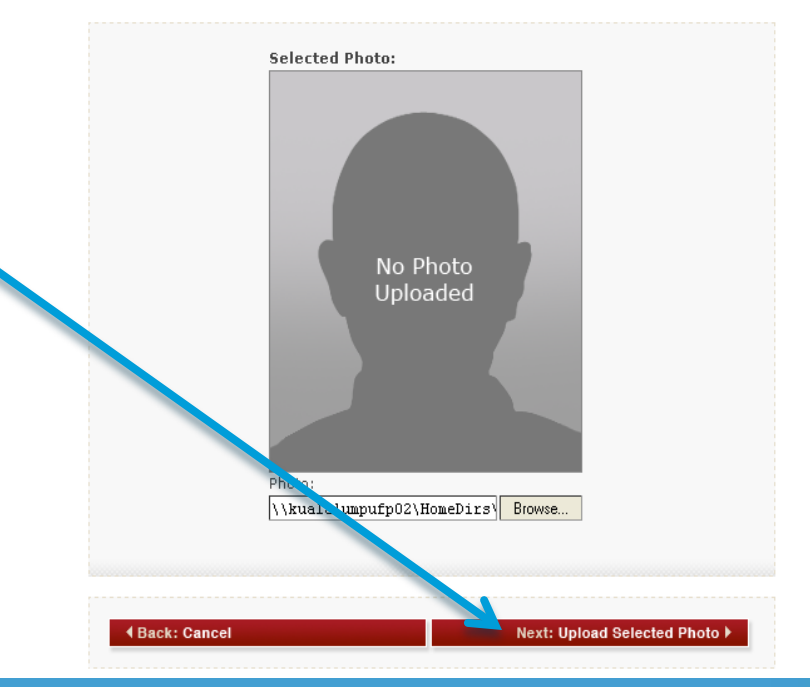

Se houver problemas com a foto, leia as instruções e clique em "Photo Quality Standards Guide". Tente um novo "upload".

#### Photo Quality Standards Result The submitted photo did not meet the image quality requirements. Reasons why photo failed: Image may be out of focus Guidelines for Producing High Quality Printer friendly version 🖂 Email Photographs for U.S. Travel The photo you have submitted did not meet qu **Documents - for Visa Online Applications** photo with your confirmation page and passpo Additional instructions are provided when you NOTE: This version includes digital image requirements for the two new online nonimmigrant visa electronic applications: DS-160 and DS-1648. Selected Photo: wu fen Technological advances have changed the way passport and visa photos may be taken and the way that the U.S. Department of State processes the photos. This website is designed to help photographers ensure that: Customers are accurately represented and PASSPORT Photos are free of common defects that cause delays These Guidelines for Producing High Quality Photographs for U.S. Travel Documents are divided in the links below. The Guide presents the latest recommendations for passport and visa photographs. Please take the time to become familiar with the information provided. With your help producing good quality photos for U.S. passports and U.S. visas, the Department of State can

process the applications efficiently.

Preenchimento do DS-160 Passo 4

✓ Gettir Perso

Pers

Perso

Help: N Click on f

entered

- Responda a todas as questões de forma cuidadosa e exata.
- Informações erradas ou campos em branco só irão atrasar a sua solicitação.

|            | омв со                                                                                  | NTROL NUMBER: 1405-018                          |
|------------|-----------------------------------------------------------------------------------------|-------------------------------------------------|
| ind        | Personal Information 1                                                                  | FORM NUMBER: DS-16                              |
| leu        |                                                                                         | PIRATION DATE: 07/31/201<br>MATED BURDEN: 75 MI |
| •          | 2011                                                                                    |                                                 |
|            |                                                                                         |                                                 |
|            | NOTE: Data on this page must match the information as it is v                           | vritten in your passport.                       |
| l Phone    |                                                                                         |                                                 |
|            | Surnames                                                                                | Help: Surnames                                  |
|            | FERNANDRZ GARCIA                                                                        |                                                 |
|            | (e.g., FERNANDEZ GARCIA)                                                                | listed in your passport                         |
| anions     |                                                                                         | If only one name is                             |
|            |                                                                                         | listed in your passport                         |
| , Travel   |                                                                                         | enter that Surname.                             |
|            | Given Names                                                                             |                                                 |
|            | JUAN MIGUEL                                                                             | Help: Given Names                               |
|            | (e.g., JUAN MIGUEL)                                                                     | If your passport does                           |
| iion /     |                                                                                         | not include a given                             |
|            | Full Name in Native Alphabet                                                            | name, please enter                              |
|            |                                                                                         | 'FNU' in Given Names.                           |
|            | Does Not Ann                                                                            | v                                               |
| on Buttons |                                                                                         |                                                 |
| ons above  | Q: Have you ever used other names (i.e., maiden, religious, professional, alias, etc.)? | Help: Other Names                               |
| wory       |                                                                                         | Other names used                                |
|            | A: O Yes 🕞 No                                                                           | include your maiden                             |
|            |                                                                                         | name, religious name,                           |
|            |                                                                                         | any other names which                           |
|            |                                                                                         | are known by or have                            |
|            |                                                                                         | been known by in the                            |
|            |                                                                                         | past.                                           |
|            |                                                                                         |                                                 |
|            | Sex Marital Status 🕕                                                                    |                                                 |
|            | Male O Female   MARRIED   Y                                                             |                                                 |
|            |                                                                                         |                                                 |
|            |                                                                                         |                                                 |
|            | Date and Place of Birth                                                                 |                                                 |
|            | Date of Birth                                                                           | Help: Date of Birth                             |
|            |                                                                                         |                                                 |
|            |                                                                                         | If day or month is                              |

# Preenchimento do DS-160

# Salvar o DS-160

 Se não puder preencher o formulário completo de uma só vez, poderá salvar o DS-160 no computador e continuar mais tarde.

- Clique na opção "Save".
- Clique em "Save Application to File".

• Clique em "Save" e navegue até o lugar onde deseja salvar o DS-160.

•Atenção! Além de salvar em um arquivo, salve também seus dados frequentemente à medida que for preenchendo. Clique em Save e após em "Continue Application".

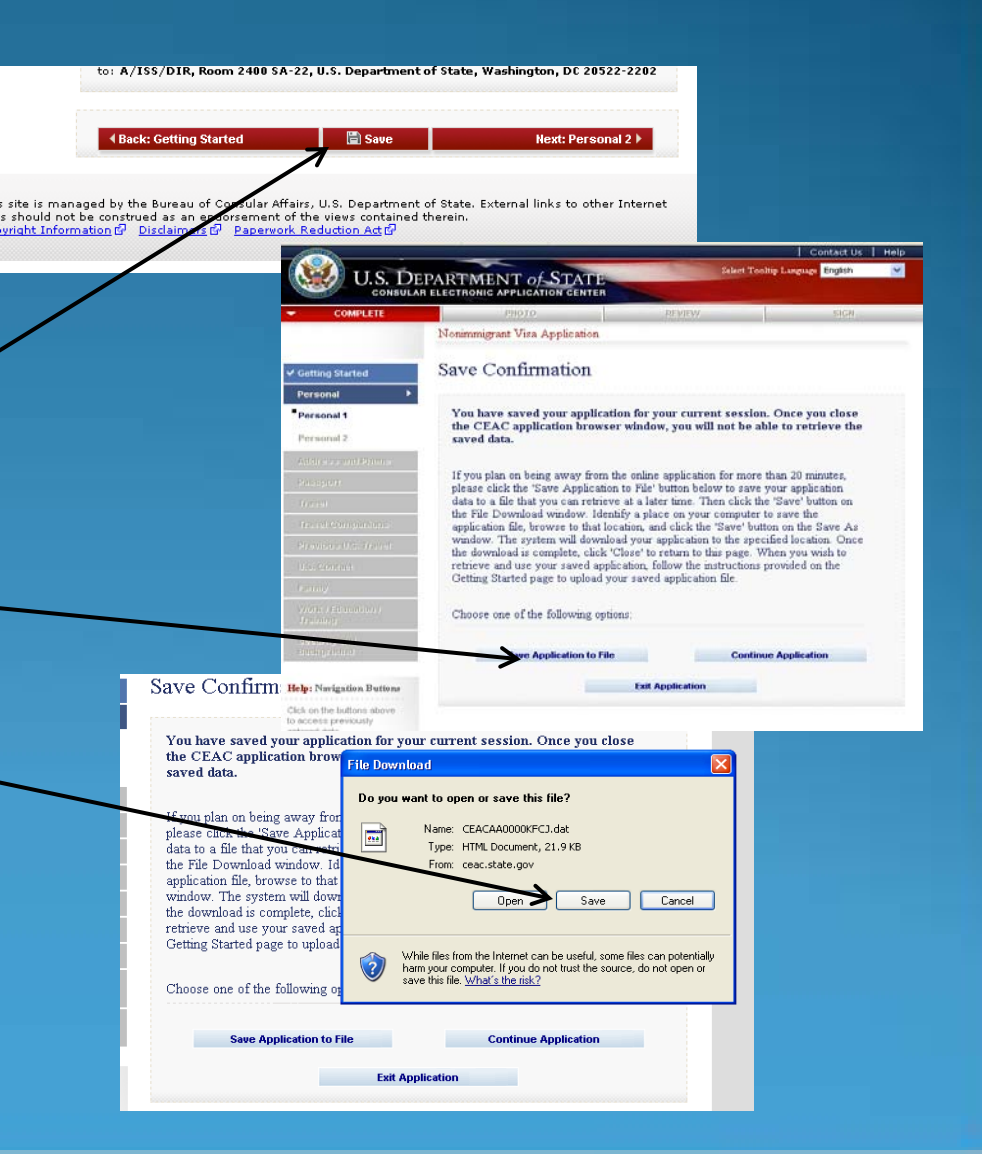

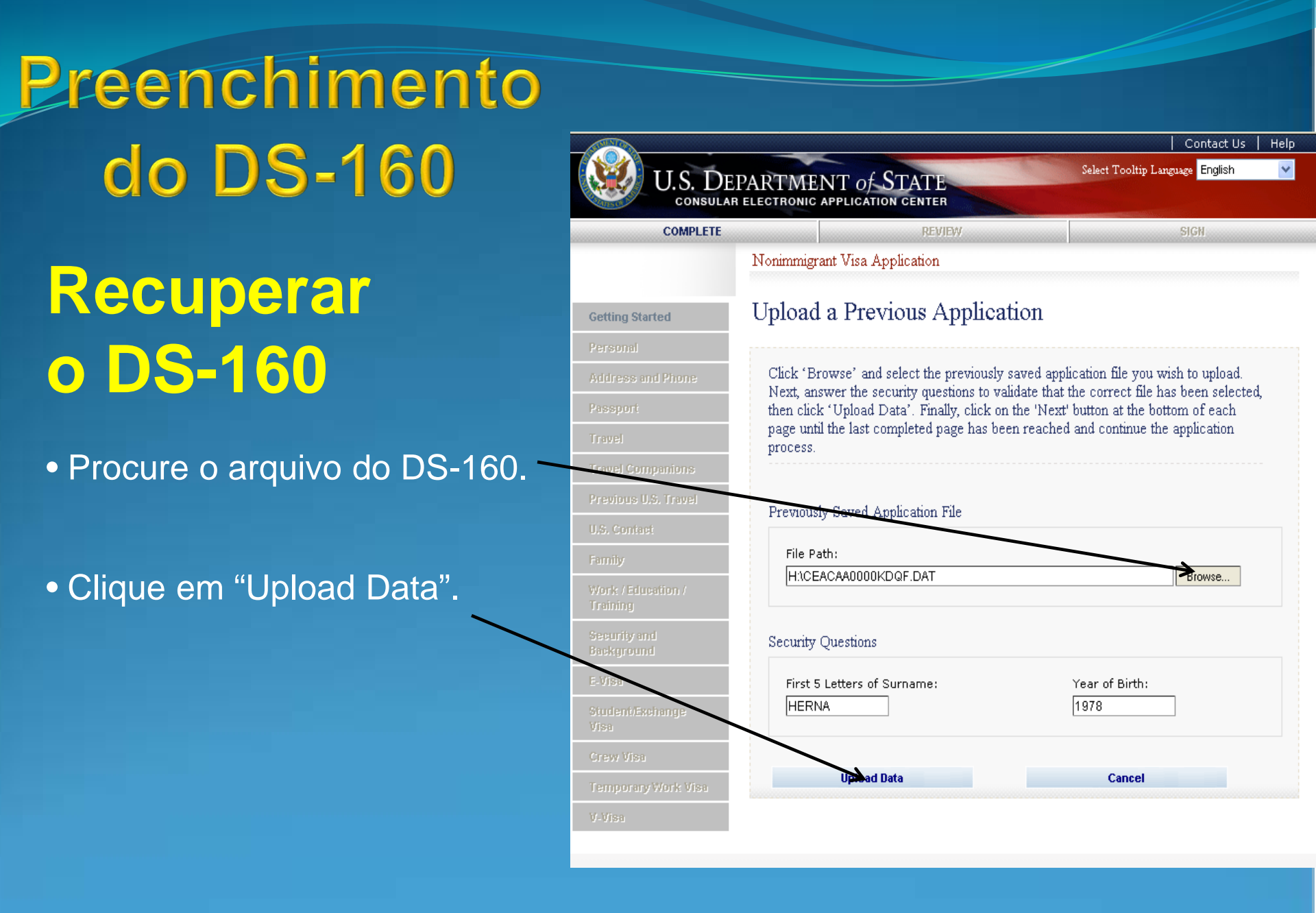

| 🚈 Nonimmigrant ¥isa - Perso                                         | nal Information 1 - Microsoft Internet Explorer provid                                                             | ed by Department o                                   | f State (XP-1)                                                                                                    |               |
|---------------------------------------------------------------------|----------------------------------------------------------------------------------------------------|------------------------------------------------------|----------------------------------------------------------------------------------------------------|---------------|
| File Edit View Favorites                                            | Tools Help                                                                                                    |                                                      |                                                                                                    |               |
| 🌀 Back 👻 🕥 🗸 📕 🕻                                                    | 💈 🏠 🔎 Search 🛛 👷 Favorites 🛛 🥹 📃                                                                                   | - 🅰                                                  |                                                                                                    |               |
| Address 🙆 https://ceac.state.g                                      | gov/genniv/General/complete/complete_personal.aspx?node=Pe                                                         | ersonal%201                                          |                                                                                                    | ▼ Links ≫     |
| ✓ Getting Started<br>Personal ►                                     | Personal Information 1                                                                                             | OMB CONTRO<br>FOR<br>EXPIRA <sup>*</sup><br>ESTIMATE | DE NUMBER: 1405-0182<br>M NUMBER: DS-160<br>TION DATE: 07/31/2011<br>ED BURDEN: 75 MIN                                                                                                 |               |
| Personal 1<br>Personal 2                                            | NOTE: Data on this page must match the inform                                                                      | nation as it is writte                               | n in your passport.                                                                                                    |               |
| Address and Phone                                                   |                                                                                                    |                                                      |                                                                                                    |               |
| Passport                                                            | Surnames                                                                                                    | I                                                    | Help: Surnames                                                                                                    |               |
| Travel                                                              | (e.g., FERNANDEZ GARCIA)                                                                                           | E                                                    | Enter all surnames as                                                                                                    |               |
| Travel Companions                                                   |                                                                                                    | I                                                    | If only                                                                                                    |               |
| Previous U.S. Travel                                                |                                                                                                    | e                                                    | enter                                                                                                    | ORMAÇÕES DE   |
| U.S. Contact                                                        | Given Names                                                                                                    |                                                      |                                                                                                    |               |
| Family                                                              | (e.g., JUAN MIGUEL)                                                                                                |                                                      |                                                                                                    | E. ELAS SERÃO |
| Work / Education /<br>Training                                      | Full Name in Native Alphabet                                                                                       | r<br>r                                               | not inc<br>name, IMPRESSAS I                                                                                                    | NO VISTO!     |
| Security and<br>Background                                          |                                                                                                    | Does Not Apply                                       |                                                                                                    | ATENÇAO!      |
| Help: Navigation Buttons                                            |                                                                                                    |                                                      |                                                                                                    |               |
| Click on the buttons above<br>to access previously<br>entered data. | <ul> <li>Q: Have you ever used other names (i.e., ma professional, alias, etc.)?</li> <li>A: C Yes C No</li> </ul> | aiden, religious, I                                  | Help: Other Names<br>Other names used<br>nclude your maiden<br>name, religious name,<br>professional name, or<br>any other names which<br>are known by or have<br>peen known by in the |               |
|                                                                     |                                                                                                    | Ę                                                    | past.                                                                                                    | <b>_</b>      |

| Nonimmigrant Visa – Pers     | sonal Information 1 - Microsoft Inte                                                                                                    | ernet Explorer provided by Depa                                                                                                    | rtment of State (XP-1)                                                                                                    |         |
|------------------------------|----------------------------------------------------------------------------------------------------|----------------------------------------------------------------------------------------------------|----------------------------------------------------------------------------------------------------|---------|
| File Edit View Favorites     | Tools Help                                                                                                    |                                                                                                    |                                                                                                    |         |
| 🔇 Back 👻 🕥 🗸 🔀 🗍             | 💈 🔥 🔎 Search 🛛 🔶 Favori                                                                                                    | tes 🔗 🌭 🥽 - 📆                                                                                                    |                                                                                                    |         |
| Address 🙆 https://ceac.state |                                                                                                    | personal aspx?pode=Personal%201                                                                                                    |                                                                                                    | ▼ Links |
|                              | Other Given Names Use                                                                                                    | Add Another Remove                                                                                                    | Conversely, if you only<br>have other given names<br>to enter, enter the same<br>surname as above.                                                                                           |         |
|                              | Sex                                                                                                    | Marital Status 🕧<br>MARRIED                                                                                                    |                                                                                                    |         |
|                              | Date and Place of Birth<br>Date of Birth ()<br>03 V MAR V 1983<br>(Format: DD-MMM-YYYY<br>City of Birth<br>NUEVO LAREDO                                                                                            |                                                                                                    | NAO DEIXE QUESTÕES EN<br>BRANCO. CERTOS CAMPO<br>DETERMINARÃO SE MAIS<br>INFORMAÇÕES SERÃO<br>SOLICITADAS.                                                                                   | n<br>)S |
|                              | State/Province of Birth<br>TAMAULIPAS<br>Country of Birth<br>MEXICO - TAMAULIPAS                                                                                                    | Does Not Apply                                                                                                    | Help: Country of Birth<br>The name of the country<br>should be the name that<br>is currently in use for<br>the place where you<br>were born.                                                 |         |
|                              | Public reporting burden for<br>per response, including tin<br>necessary documentation,<br>reviewing the final collectio<br>collection displays a curren<br>accuracy of this burden est<br>to: A/ISS/DIP, Perce 240 | this collection of information is<br>ne required for searching existing<br>providing the information and/or<br>in. You do not have to supply this<br>thy valid OMB control number. If<br>imate and/or recommendations<br>in \$6-22. U.S. Department of \$5. | estimated to average 75 minutes<br>g data sources, gathering the<br>r documents required, and<br>is information unless this<br>you have comments on the<br>for reducing it, please send them |         |

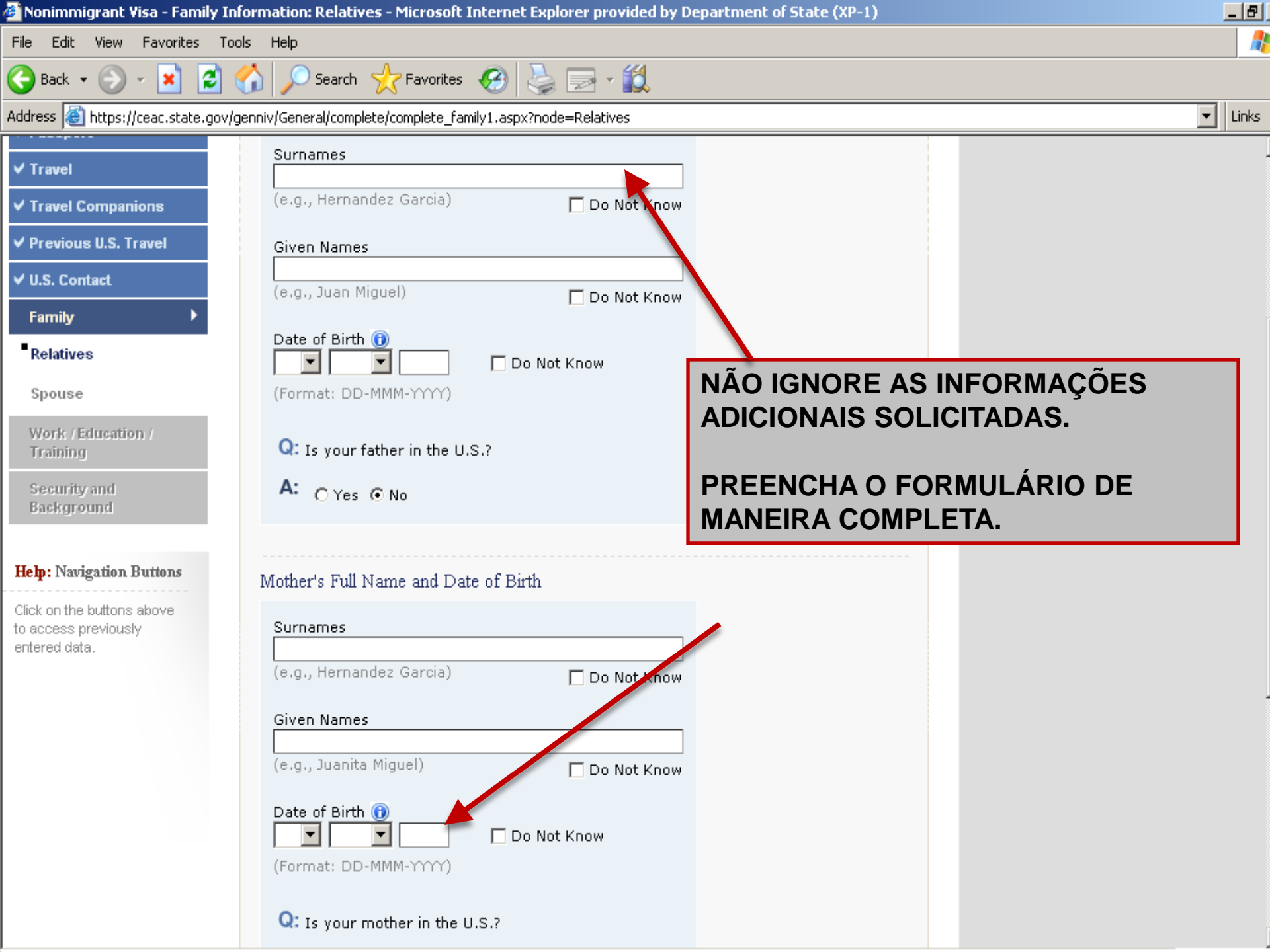

| 🎒 Nonimmigrant Visa - Present Woi                                   | rk/Education/Training Information - Microsoft Internet I    | xplorer provided by Department of State (                                                                          | _ 8             |
|---------------------------------------------------------------------|-------------------------------------------------------------|----------------------------------------------------------------------------------------------------|-----------------|
| File Edit View Favorites Tools                                      | Help                                                        |                                                                                                    | 1               |
| 🕞 Back 🔹 🕥 🖌 🗾 💈 🎸                                                  | 🔓 🔎 Search 🛛 👷 Favorites 🛛 🧐 😓 🖃 - 🎉                        |                                                                                                    |                 |
| Address 🙆 https://ceac.state.gov/gen                                | niv/General/complete/complete_workeducation1.aspx?node=Pres | ent                                                                                                    | Links           |
| Present                                                             | MADERO 8956                                                 |                                                                                                    |                 |
| Previous                                                            |                                                             |                                                                                                    |                 |
| Additional                                                          | Street Address (Line 2) *Optional                           |                                                                                                    |                 |
| Security and<br>Background                                          | City<br>NUEVO LAREDO                                        | APENAS USE "DON'T KNOW" OF<br>"DOES NOT APPLY" SE FOR                                                              | R               |
| Help: Navigation Buttons                                            | State / Province                                            | VERDADE.                                                                                                    |                 |
| Click on the buttons above<br>to access previously<br>entered data. | TAMAULIPAS Does Not Apple                                   |                                                                                                    |                 |
|                                                                     | Country<br>MEXICO                                           |                                                                                                    |                 |
|                                                                     | Monthly Salary in Local Currency (if employed)              | NAO ESQUEÇA DAS INFORMAÇÕ<br>SOBRE SEU TRABALHO, COMO<br>SALÁRIO E DETALHES ESPECIFIC<br>DAS FUNÇÕES QUE DESEMPENH | ES<br>COS<br>A. |
|                                                                     |                                                             |                                                                                                    |                 |
|                                                                     |                                                             |                                                                                                    |                 |

| 🖹 Nonimmigrant Visa - Ad                                            | dress and Phone Information - Microsoft Internet Explorer provided by Department of State (XP-1.5) |       |
|---------------------------------------------------------------------|----------------------------------------------------------------------------------------------------|-------|
| File Edit View Favorites                                            | Tools Help                                                                                         |       |
| 🚱 Back 🔹 🕑 🐇 💌                                                      | 😰 🏠 🔎 Search 🧙 Favorites 🧭 🌺 📄 📲                                                                   |       |
| Address 🙆 https://ceac.state.g                                      | jov/GENNIV/General/complete/complete_contact.aspx?node=Address%20and%20Phone                       | 1     |
| U.S. DE                                                             | Contact Us   Help<br>Select Tooltip Language Português                                             |       |
| - COMPLETE                                                          | PHOTO REVIEW SIGN                                                                                  |       |
|                                                                     | Nonimmigrant Visa Application O NOME DO BAIRRO DEVE SER                                            |       |
| ✓ Getting Started                                                   | Address and Phone Information PREENCHIDO NO MESMO ESPAÇO<br>DESTINADO AO SEU ENDEREÇO.             |       |
| ✓ Personal                                                          | ,                                                                                                  | _     |
| Address and Phone 🕨                                                 | Home Address                                                                                       |       |
| Passport                                                            | Street Address (Line 1)                                                                            |       |
| Travel                                                              |                                                                                                    |       |
| Travel Companions                                                   | Street Address (Line 2) *Optional                                                                  |       |
| Previous U.S. Travel                                                |                                                                                                    |       |
| U.S. Coninsi                                                        | City                                                                                               |       |
| Family                                                              |                                                                                                    |       |
| Work / Education /<br>Training                                      | State/Province                                                                                     |       |
| Security and<br>Background                                          | Postal Zone/ZIP Code                                                                               |       |
| Help: Navigation Buttons                                            | Country                                                                                            |       |
| Click on the buttons above<br>to access previously<br>entered data. | - SELECT ONE -                                                                                     |       |
| 🕑 Done                                                              | 🔒 😒 Local intr                                                                                     | ranet |

| Nonimmigrant Visa - Address and Phone Information - Microsoft Internet Explorer provided by Department of State (XP-1)                                                                                   | _ 8     |
|----------------------------------------------------------------------------------------------------|---------|
| File Edit View Favorites Tools Help                                                                                                    | 4       |
| 🔆 Back 🔹 🕥 🖌 😰 🐔 🔎 Search 🤸 Favorites 🧭 🍓 🥅 📲 🖓 🎇                                                                                                    |         |
| Address 🔕 https://ceac.state.gov/genniv/General/complete/complete_contact.aspx?node=Address%20and%20Phone                                                                                                | 💌 Links |
| A: OYes ONo                                                                                                    |         |
| Phone<br>Home Phone Number<br>Home Phone Number<br>Phone Number                                                                                                    |         |
| Work Phone Number<br>Does Not Apply<br>É muito importante informar o<br>endereço eletrônico (e-mail).                                                                                                    |         |
| Work Fax Number                                                                                                    |         |
| Mobile/Cell Phone Number<br>Does Not Apply Deixar de fornecer informações de<br>contato pode causar um atraso no<br>processo, caso o Consulado ou a                                                      | )       |
| Email Address<br>Email Address<br>(e.g., emailaddress@example.com)<br>Email Address                                                                                                    |         |
| (org.) childradaross@oxdinplotoonly ▲ Back: Personal Save Next: Passport ▶                                                                                                    |         |
| This site is managed by the Bureau of Consular Affairs, U.S. Department of State.<br>External links to other Internet sites should not be construed as an endorsement of<br>the views contained therein. |         |

Copyright Information & Disclaimers & Paperwork Reduction Act &

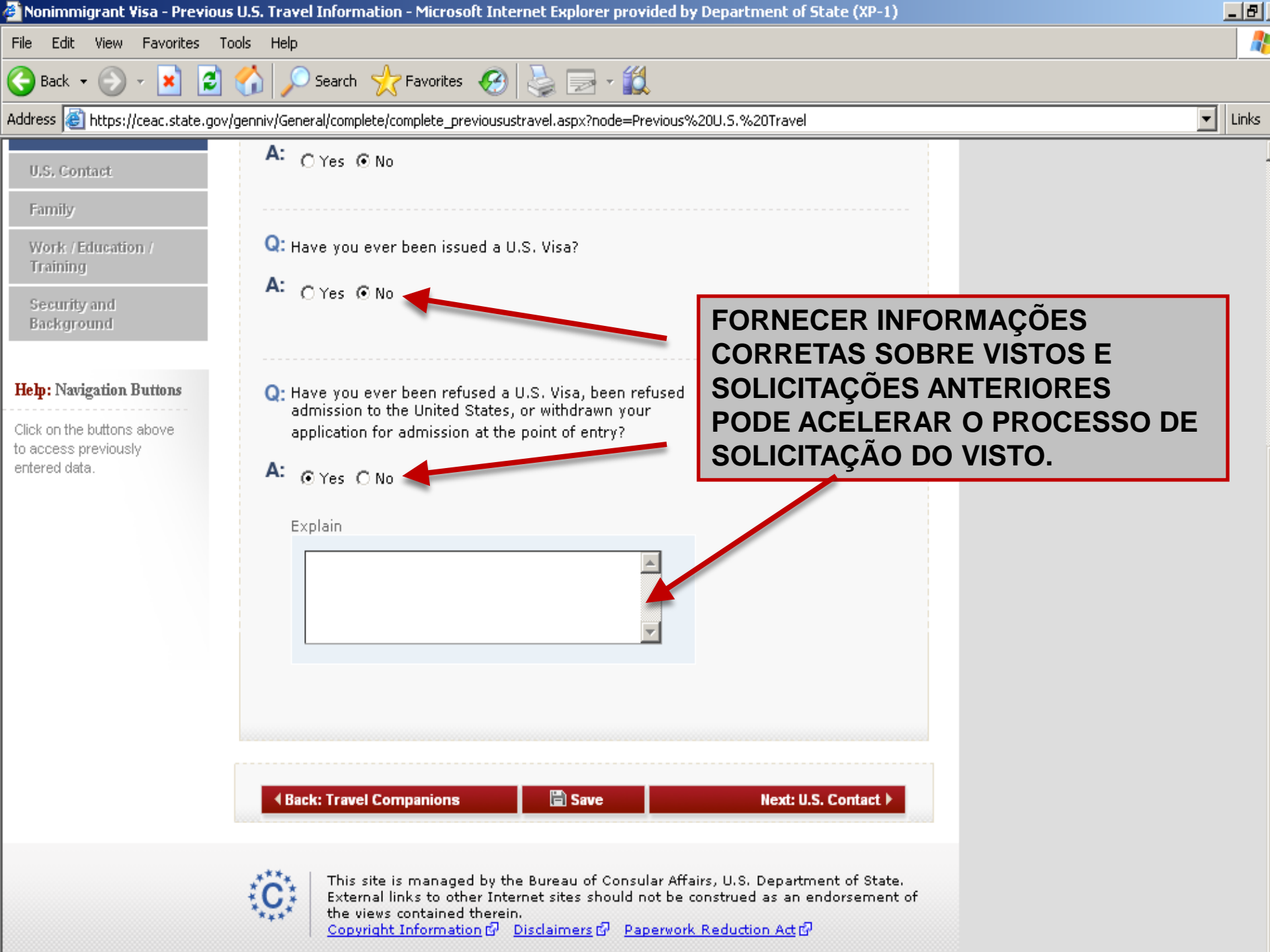

| 🚰 Nonimmigrant Visa - Secu       | rity and Background: Medical and Health Information - Microsoft Internet                                                               | Explorer provided by Departm                       | en .                        | _ 8   |
|----------------------------------|----------------------------------------------------------------------------------------------------|----------------------------------------------------|-----------------------------|-------|
| File Edit View Favorites         | Tools Help                                                                                                    |                                                    |                             |       |
| 🚱 Back 🝷 🕥 🖌 📕                   | 🗿 🏠 🔎 Search 🤺 Favorites 🛛 🍓 🔜 - 🛍                                                                                                    |                                                    |                             |       |
| Address 🙆 https://ceac.state.    | gov/genniv/General/complete/complete_securityandbackground1.aspx?node=Medical®                                                         | %20and%20Health                                    | •                           | Links |
|                                  | Nonimmigrant Visa Application                                                                                                    | 51511                                              |                             |       |
| ✓ Getting Started                | Security and Background: Medical and F                                                                                                 | Iealth                                             |                             |       |
| ✓ Personal                       | Information                                                                                                    |                                                    |                             |       |
| ✓ Address and Phone              |                                                                                                    |                                                    |                             |       |
| ✓ Passport                       | NOTE: Provide the following security and background information<br>accurate information to all questions that require an explanation.  | . Provide complete and<br>A visa may not be issued |                             |       |
| ✓ Travel                         | to persons who are within specific categories defined by law as in<br>States (except when a waiver is obtained in advance). Are any of | the following applicable                           |                             |       |
| ✓ Travel Companions              | to you? While a YES answer does not automatically signify ineligib<br>answer YES you may be required to personally appear before a c   | ility for a visa, if you<br>onsular officer.       |                             |       |
| ✓ Previous U.S. Travel           |                                                                                                    |                                                    |                             |       |
| ✓ U.S. Contact                   |                                                                                                    |                                                    |                             |       |
| ✓ Family                         | Q: Do you have a communicable disease of public health<br>significance such as tuberculosis (TB)?                                      |                                                    |                             |       |
| ✓ Work / Education /<br>Training | A: O Yes O No                                                                                                    |                                                    |                             | _     |
| Security and<br>Background       | O: De you have a mental or physical disorder that pages or                                                                             | ESTIVER RESP                                       | ONDENDO A ESSAS             |       |
| Medical and<br>Health            | is likely to pose a threat to the safety or welfare of yourself or others?                                                             | PERGUNTAS P<br>UMA INELEGIB                        | ODEM RESULTAR EN<br>ILIDADE | 1     |
| Criminal                         | A: CYes CNo                                                                                                    | PERMANENTE                                         | AO VISTO.                   |       |
| Security                         |                                                                                                    |                                                    |                             |       |
| Immigration<br>Law Violations    | Q: Are you or have you ever been a drug abuser or addict?                                                                              |                                                    |                             |       |
| Miscellaneous                    | A: O Yes O No                                                                                                    |                                                    |                             |       |
|                                  |                                                                                                    |                                                    |                             |       |

Heln · Narigation Buttons

# Preenchimento do DS-160 Passo 5 – Revisão do DS-160

 Após o preenchimento total do DS-160, revise cuidadosamente as informações.

 Verifique se toda as informações estão corretas, pois não será possível fazer mudanças após o envio eletrônico. CEAC Application Report - Microsoft Internet Explorer provided by Department of State (XP-1)

YES

filling out this application?

Edit View Favorites Tools Help File

\_ 🗗 🖂

٠

|Search 🤺 Favorites 🧭 🎍 🤜 🗸 🛍 S 🎧 🔎 🕘 Back 👻 🕞 👻 🔀 Address 🙆 https://cadata.ca.state.gov/CEACWeb/Webpages/Sample3B.aspx#family Ŧ Links Have you ever been involved in, or do you seek to engage in, money INO. laundering? Relatives Father's Surnames: LOPEZ Security DO NOT KNOW Father's Given Names: A PÁGINA DE REVISÃO MOSTRA Father's Date of Birth: DO NOT KNOW Is your father in the U.S.? NO. ONDE AS INFORMAÇÕES FORAM Mother's Surnames: VAZQUEZ **OMITIDAS. POR FAVOR, PREENCHA** Mother's Given Names: DO NOT KNOW QUALQUER INFORMAÇÃO QUE Mother's Date of Birth: DO NOT KNOW Is your mother in the U.S.? NO. ESTIVER FALTANDO. Do you have any immediate relatives, not including parents NO Have you ever committed, ordered, incited, assisted, or otherwise NO. in the U.S.? participated in torture? Do you have any other NO. Have you committed, ordered, incited, assisted, or otherwise relatives in the United States? participated in extrajudicial killings, political killings, or other acts of NO. violence? Spouse Have you, while serving as a government official, been responsible for or directly carried out, at any time, particularly severe violations of NO. Spouse's Full Name: religious freedom? Spouse's Date of Birth: Immigration Law Violation Spouse's Nationality: MEXICO Spouse's City of Birth: Have you ever been the subject of a removal or deportation hearing? NO Spouse's Country of Birth: MEXICO - VERACRUZ Have you ever sought to obtain or assist others to obtain a visa, entry into the United States, or any other United States immigration benefit NO Spouse's Address: SAME AS HOME ADDRESS by fraud or willful misrepresentation or other unlawful means? Have you failed to attend a hearing on removability or inadmissibility NO. within the last five years? LOCATION AND PREPARER INFORMATION Have you ever been unlawfully present, overstayed the amount of Add Remarks time granted by an immigration official or otherwise violated the terms NO of a U.S. visa? Current Location Miscellaneous Location where you will be NUEVO LAREDO submitting your application: Have you ever withheld custody of a U.S. citizen child outside the NO United States from a person granted legal custody by a U.S. court? Preparer of Application Have you voted in the United States in violation of any law or NO. regulation? Did anyone assist you in

Have you ever renounced United States citizenship for the purpose of

Preenchimento do DS-160 Passo 6 – Enviar a Solicitação

 Depois de enviada eletronicamente, sua solicitação não poderá ser alterada.

 Clicar "Sign and Submit Application" constitui a sua assinatura eletrônica, a certificação de que todas as respostas da solicitação são corretas.

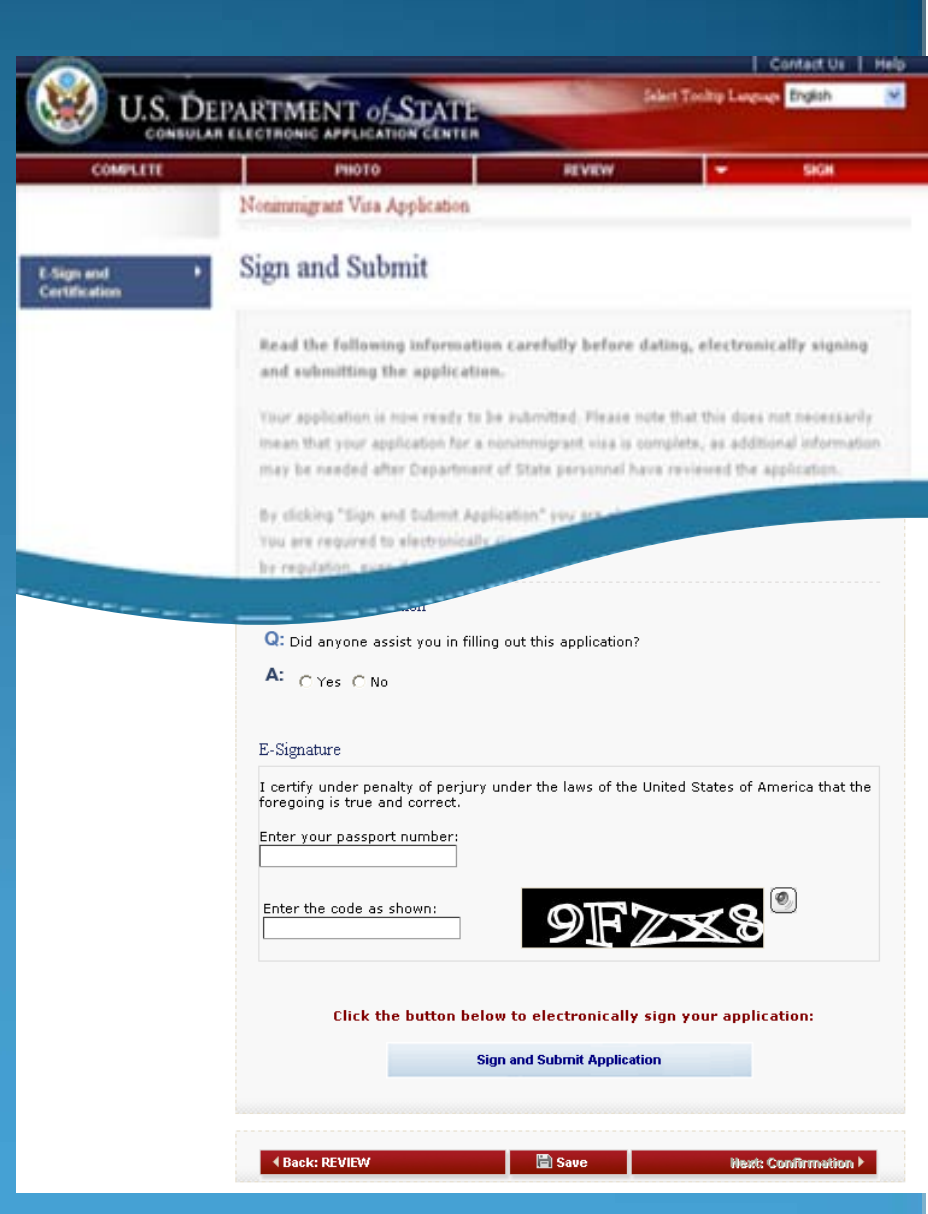

Preenchimento do DS-160 Passo 7 – Imprimir Pagina de Confirmação com Foto

• É necessário imprimir e levar a cópia da Página de Confirmação para a entrevista.

•O upload da foto é obrigatório para todos os solicitantes.

 No dia dia da entrevista é obrigatório também levar uma foto extra dentro do padrão exigido. U.S. DEPARTMENT OF STATE CONSULAR ELECTRONIC APPLICATION CENTER

Nonimmigrant Visa Application

#### Confirmation

YOU MUST PRINT this confirmation page. The barcode MUST be clear and legible on the printed page. You may also print the entire application for your records. If you do not have access to a printer at this time, select the option to email your confirmation page to an email address.

YOU MUST SUBMIT this confirmation page and the following document(s) to the Consular post indicated below: Passport. You may also submit any additional documents you feel will support your case. DO NOT send the entire application.

If you have further questions, please go to <u>http://travel.state.gov</u>.

This confirms the submission of the Nonimmigrant visa application for:

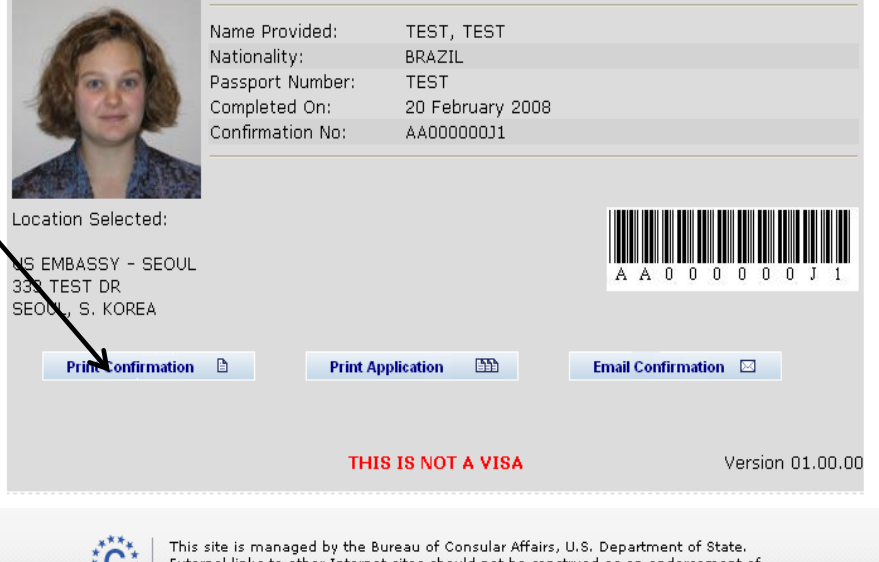

External links to other Internet sites should not be construed as an endorsement of the views contained therein. Copyright Information 67 Disclaimers 67 Paperwork Reduction Act 67

# **PONTOS IMPORTANTES**

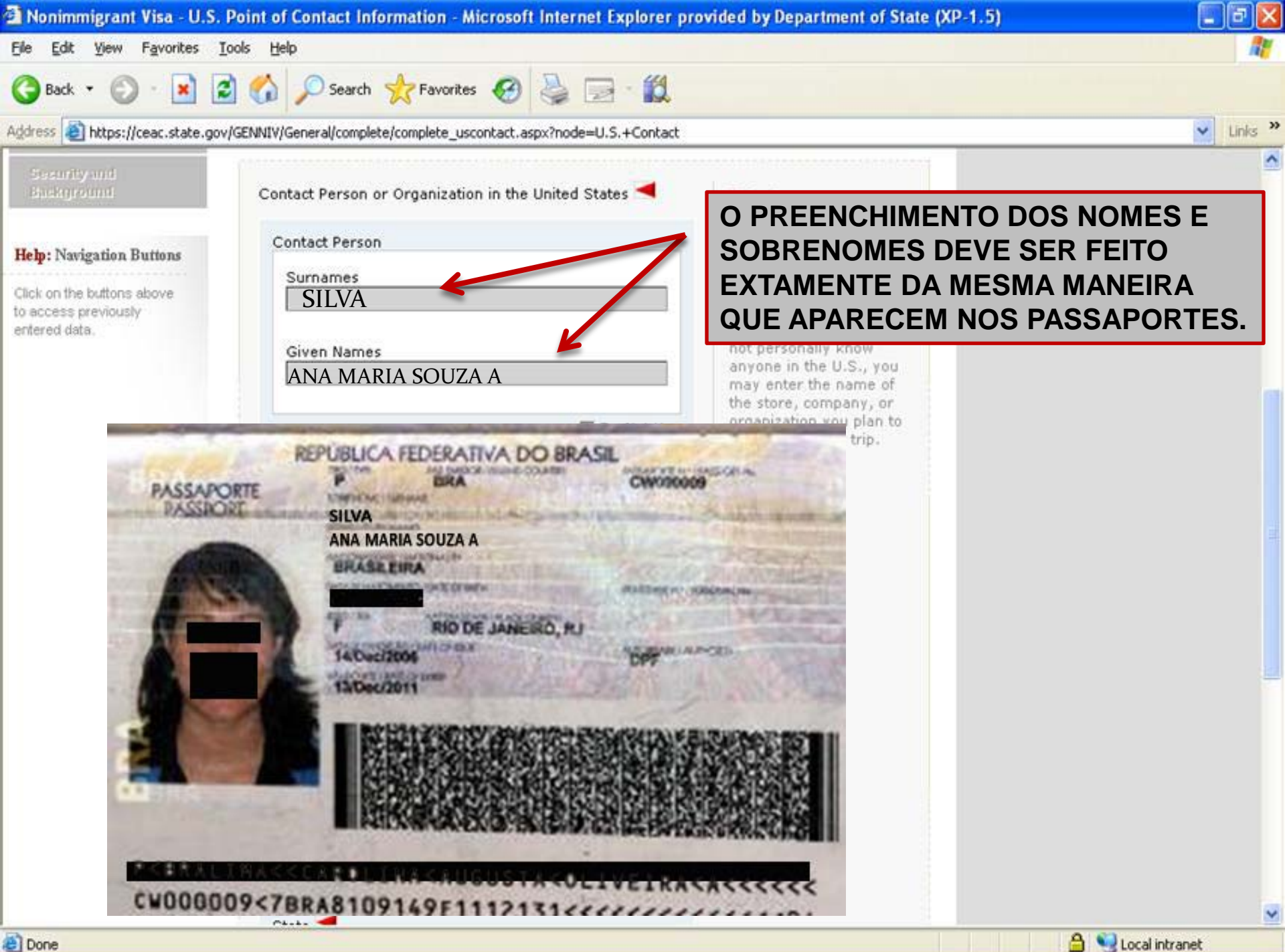

#### Photo Quality Standards Result

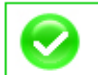

Photo passed quality standards

Your photo has successfully been uploaded and pa submission has been accepted.

You can continue your application at the Visa web:

Selected Photo: su chengli

FOTOS QUE NÃO ESTEJAM DE ACORDO COM OS REQUISITOS DE QUALIDADE PODERÃO RESULTAR EM ATRASO NO PROCESSO DE SOLICITAÇÃO DO VISTO.

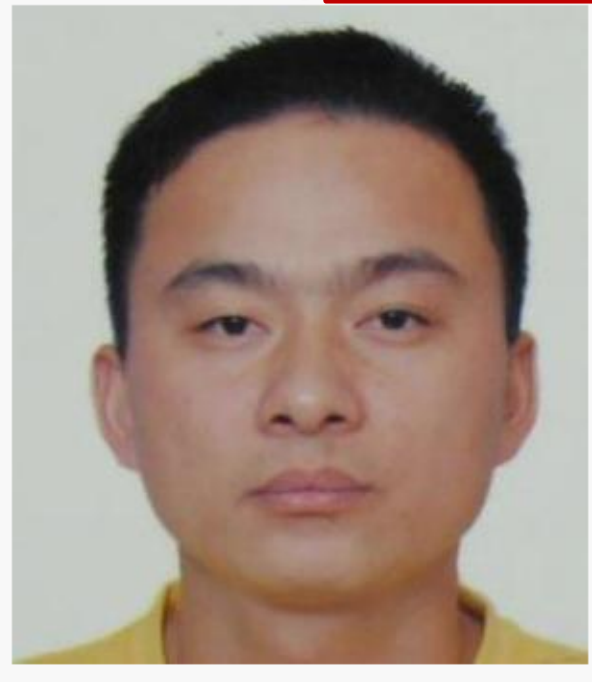

| Consular Electronic Applica     | tion Center - Import File - Microsoft Internet Explorer provided by Department of State (XP-1)                                                                                 | _ 6    |
|---------------------------------|----------------------------------------------------------------------------------------------------|--------|
| File Edit View Favorites        | Tools Help                                                                                                    |        |
| 🌀 Back 🝷 💮 👻 🛃                  | ) 🏠 🔎 Search 🤺 Favorites 🥝 🎍 🔜 - 🛍                                                                                                    |        |
| Address 🙋 https://ceac.state.go | ov/genniv/common/Import.aspx                                                                                                    | ▼ Link |
| Getting Started                 | Upload a Previous Application                                                                                                    |        |
| Personal                        | Import failed! Surpame and/or Year of Birth do not match.                                                                                                    |        |
| Address and Phone               |                                                                                                    |        |
| Passport                        |                                                                                                    |        |
| Travel                          | Chck 'Browse' and select the previously saved application file you wish to upload.<br>Next, answer the security questions to validate that the correct file has been selected. |        |
| Travel Companions               | then click 'Upload Data'. Finally, click on the 'Next' button at the bottom of each page until the last completed page has been reached and continue the application           |        |
| Previous U.S. Travel            |                                                                                                    |        |
| U.S. Contact                    | E MUITO IMPORTANTE SALVAR                                                                                                    |        |
| Family                          | Previously Saved Application File                                                                                                    | 16     |
| Work / Education /<br>Training  | File Path:                                                                                                    |        |
| Security and<br>Background      | C:\DOCUMENTS AND SETTINGS\SANCHEZD4\DESKTOP\CEACAA000 Browse                                                                                                    |        |
| E-Visa                          | Security Questions                                                                                                    |        |
| Student/Exchange<br>Visa        | First 5 Letters of Surname: Year of Birth:                                                                                                    |        |
| Crew Visa                       |                                                                                                    |        |
| Temporary Work Visa             |                                                                                                    |        |
| V-Visa                          | Upload Data Cancel                                                                                                    |        |
|                                 |                                                                                                    |        |
|                                 |                                                                                                    |        |
|                                 | This site is managed by the Bureau of Consular Affairs, U.S. Department of State.<br>External links to other Internet sites should not be construed as an endorsement of       |        |
|                                 | 🔭 👷 * 🐂 the views contained therein.                                                                                                    |        |

the views contained therein. <u>Copyright Information</u> 데 <u>Disclaimers</u> 데 <u>Paperwork Reduction Act</u> 데

#### Confirmation

**YOU MUST PRINT** this confirmation page. The barcode **MUST** be clear and legible on the printed page. You may also print the entire application for your records. If you do not have access to a printer at this time, select the option to email your confirmation page to an email address.

YOU MUST SUBMIT this confirmation page and the following document(s) to the Consular post indicated below: Passport. You may also submit any additional documents you feel will support your case. **DO NOT** send the entire application.

If you have further questions, please go to <a href="http://travel.state.gov">http://travel.state.gov</a>.

This confirms the submission of the Nonimmigrant visa application for:

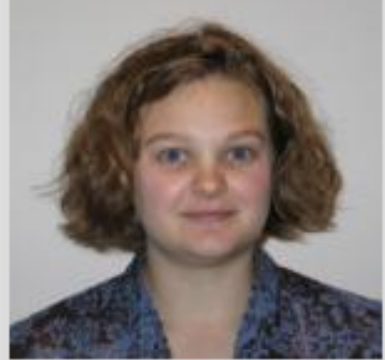

Location Selected:

US EMBASSY - SEOUL 333 TEST DR SEOUL, S. KOREA

Print Confirmation

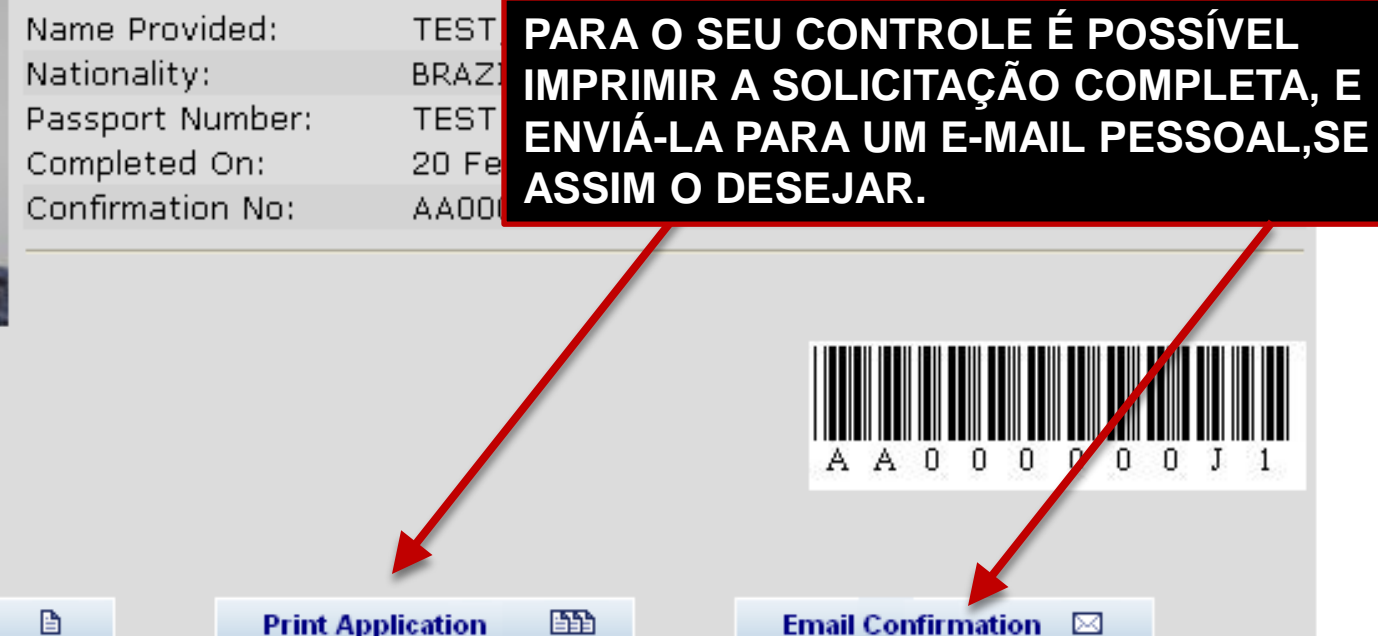

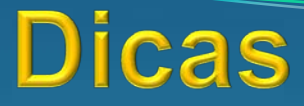

 Salve o formulário em intervalos regulares à medida que for preenchendo e também permanentemente em um arquivo.

 Preencha todos os dados de forma completa e específica. Use os campos de explicação de maneira apropriada e com o maior número de detalhes possivel.

•Apenas use "não sei" ou "não se aplica" se isso for verdade.

• Seja honesto e exato para não ter complicações futuras.

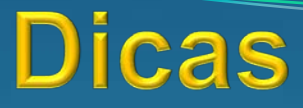

 Assegure-se de que a foto que for "carregar" esteja adequada aos padrões de qualidade e estar em formato .JPEG ou .JFIF

• É necessário trazer também uma foto extra no dia da entrevista.

• O código de barras na página de confirmação impressa deve estar legível.

 Além do passaporte válido, e da taxa de solicitação de vistos, leve os passaportes anteriores com vistos emitidos há menos de 10 anos para o dia da entrevista.

# Lembrete

Documentos adicionais ainda são requeridos para certos tipos de visto:

- Estudantes: I-20
- Programas de Intercambio: DS-2019
- Vistos de Trabalho (H, L, O etc): Petição de trabalho

A maioria dos solicitantes precisa ainda, comprovar vínculos com seu país de residência. Exemplos de documentos de apoio: originais da declaração do imposto de renda, três (3) últimos contra-cheques, três (3) últimos extratos bancários.

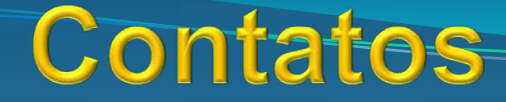

### **SEÇÃO CONSULAR**

Website: http://www.embaixada-americana.org.br E-Mail: Rio de janeiro: visario@state.gov São Paulo: visasaopaulo@state.gov Brasília: pergunte-ao-consul@state.gov Recife: recconsular@state.gov

### SISTEMA DE AGENDAMENTO DE VISTOS

- Website: www.visto-eua.com.br
- E-mail: contato@visto-eua.com.br

Telefone: 21 4004-4950